## Accessing MAAC's Cisco Webex Meeting via Browser

Presumptions:

- These procedures were developed from the FireFox browser / Windows 10 perspective, other browsers and OS's may have a different experience.
- Accessing the meeting from a mobile device (phone, tablet, etc) might require installation of Cisco's App.
- Device / OS security settings allow access to its microphone and camera.
- 1. Browse to MAAC's Cisco Webex meeting

(https://jonathanjacobs-248.my.webex.com/meet/053president)

| about:privatebrowsing                   | × +                                                                                                    | - 🗆 X        |
|-----------------------------------------|----------------------------------------------------------------------------------------------------|--------------|
| $\leftrightarrow$ > C $\textcircled{a}$ | Q https://jonathanjacobs-248.my.webex.com/meet/053president                                                                                                    | → III\ 🗊 📽 😑 |
|                                         | <b>Firefox</b>                                                                                                    |              |
|                                         | Search the Web                                                                                                    |              |
|                                         |                                                                                                    |              |
|                                         | 😄 You're in a Private Window                                                                                                    |              |
|                                         | Firefox clears your search and browsing history when you quit the app or close all Private Browsing tabs<br>and windows. While this doesn't make you anonymous to websites or your intemet service provider, it<br>makes it easier to keep what you do online private from anyone else who uses this computer. |              |
|                                         | Common myths about private browsing                                                                                                    |              |
|                                         | Need more privacy?                                                                                                    |              |
|                                         | <u>Try Mozilla VPN</u>                                                                                                    |              |
|                                         |                                                                                                    |              |

2. Cisco will present a box to save then install its plug-in; THIS IS NOT NECESSARY. Wait for ~10 seconds for the background page to populate a bit more and click on <Cancel>.

| Opening webex.exe                             | Х      |  |  |  |
|-----------------------------------------------|--------|--|--|--|
| You have chosen to open:                      |        |  |  |  |
| 📧 webex.exe                                   |        |  |  |  |
| which is: exe File                            |        |  |  |  |
| from: https://jonathanjacobs-248.my.webex.com |        |  |  |  |
| Would you like to save this file?             |        |  |  |  |
| Save File                                     | Cancel |  |  |  |

3. After cancellation of the download (previous step), click on <Join from your browser.>.

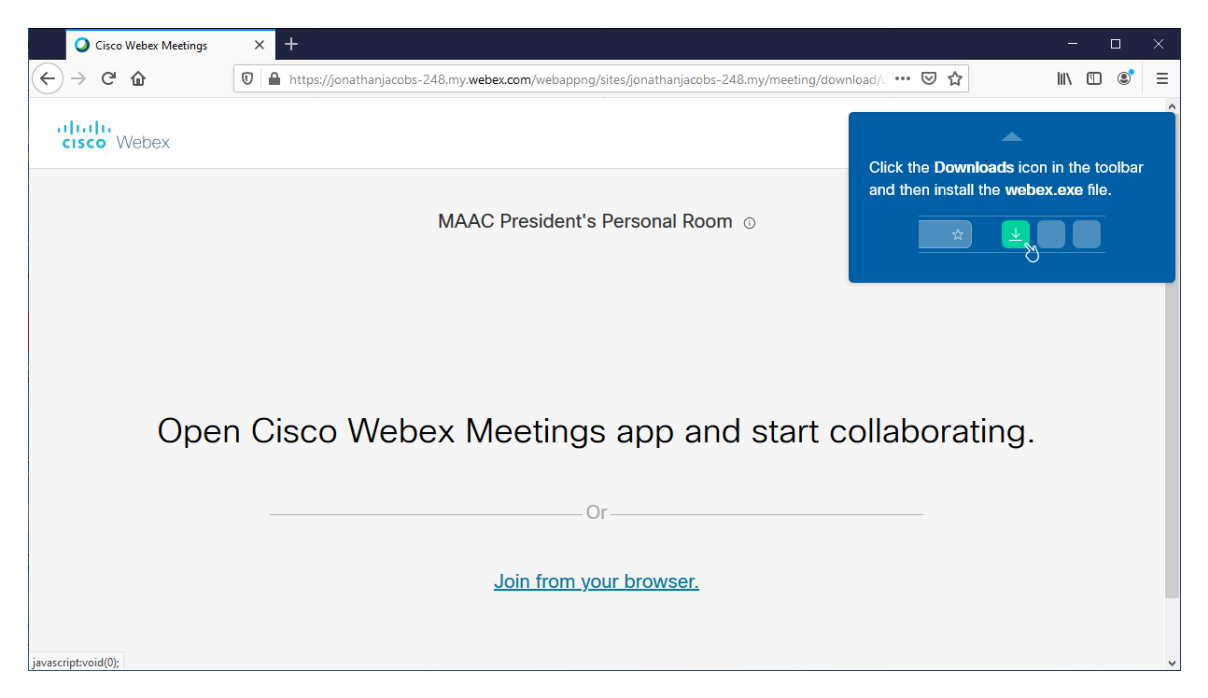

- 4. Enter name and E-mail address.
  - a. For the name, this is necessary to get past the Waiting Room; if the name is not on our invitation list (or otherwise easily recognizable), the meeting moderator will not allow entry into the meeting.
  - b. Use of a valid E-mail address is optional; however a valid looking address is mandatory to get past Cisco's requirements.
  - c. Anybody with an existing Cisco Webex account may elect to logon; this will likely bypass some of the following steps.

|   | 🔾 Ci            | sco Webex Meetings | × +                                                                                                    | -   |   | × |
|---|-----------------|--------------------|----------------------------------------------------------------------------------------------------|-----|---|---|
| ¢ | $\rightarrow$ ( | C 🛈                | 🛛 🔒 https://jonathanjacobs-248.my.webex.com/webappng/sites/jonathanjacobs-248.my/meeting/download/ 🚥 🕏 🟠 | 111 | ٢ | Ш |
|   |                 |                    | MAAC President's Personal Room                                                                           |     |   | ~ |
|   |                 |                    |                                                                                                    |     |   |   |
|   |                 |                    | Enter your information                                                                                   |     |   |   |
|   |                 |                    | Your full name                                                                                           |     |   |   |
|   |                 |                    | Email address                                                                                            |     |   |   |
|   |                 |                    |                                                                                                    |     |   |   |
|   |                 |                    | Next                                                                                                    |     |   |   |
|   |                 |                    | Already have an account? Sign in                                                                         |     |   |   |
|   |                 |                    | More ways to sign in                                                                                     |     |   |   |
|   |                 |                    | GOO                                                                                                    |     |   |   |
|   |                 |                    |                                                                                                    |     |   | ~ |

5. Review the sharing settings for camera and microphone; click on <<u>A</u>llow> when appropriate.

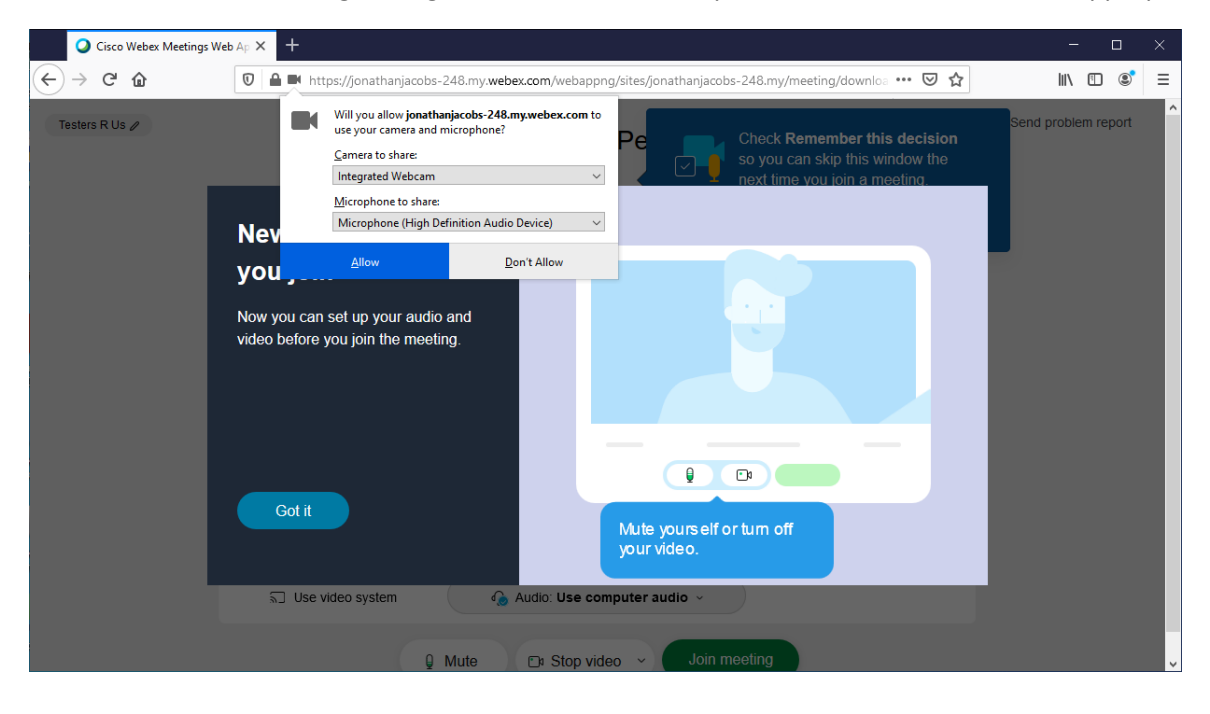

6. When ready, click on <Got it>.

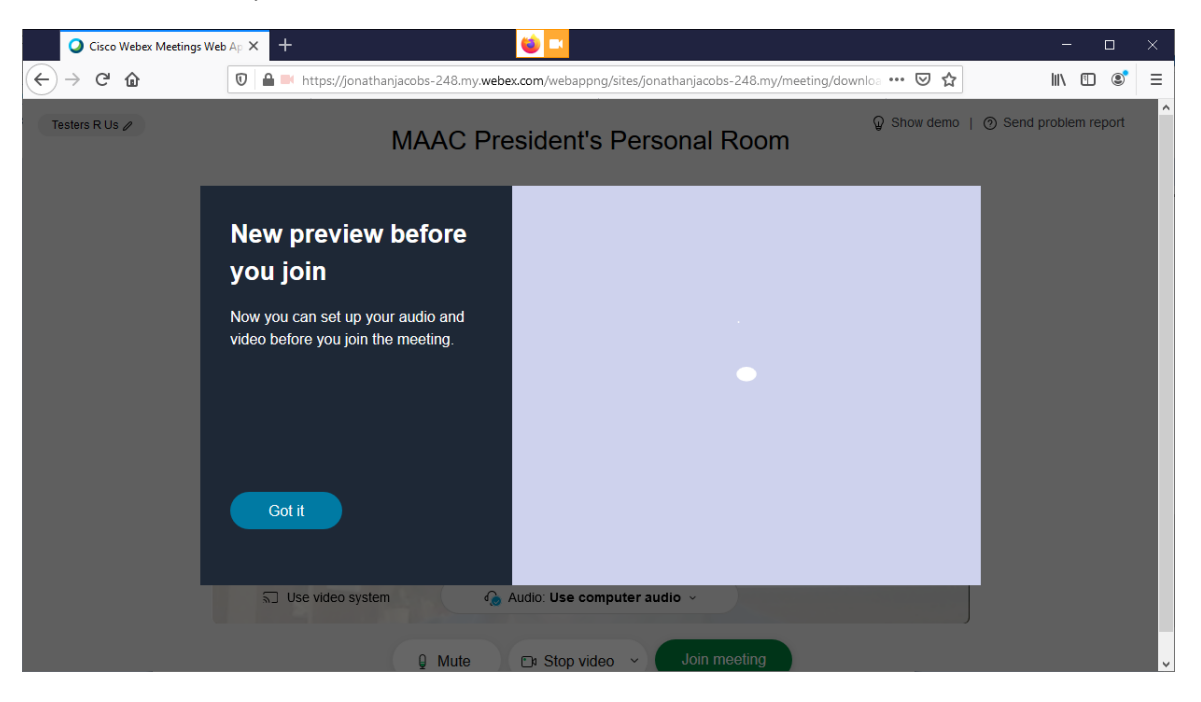

7. Review the preview toward what imagery the camera views, adjust as necessary, and when ready click <Join meeting> which will enter this cession into the Waiting Room.

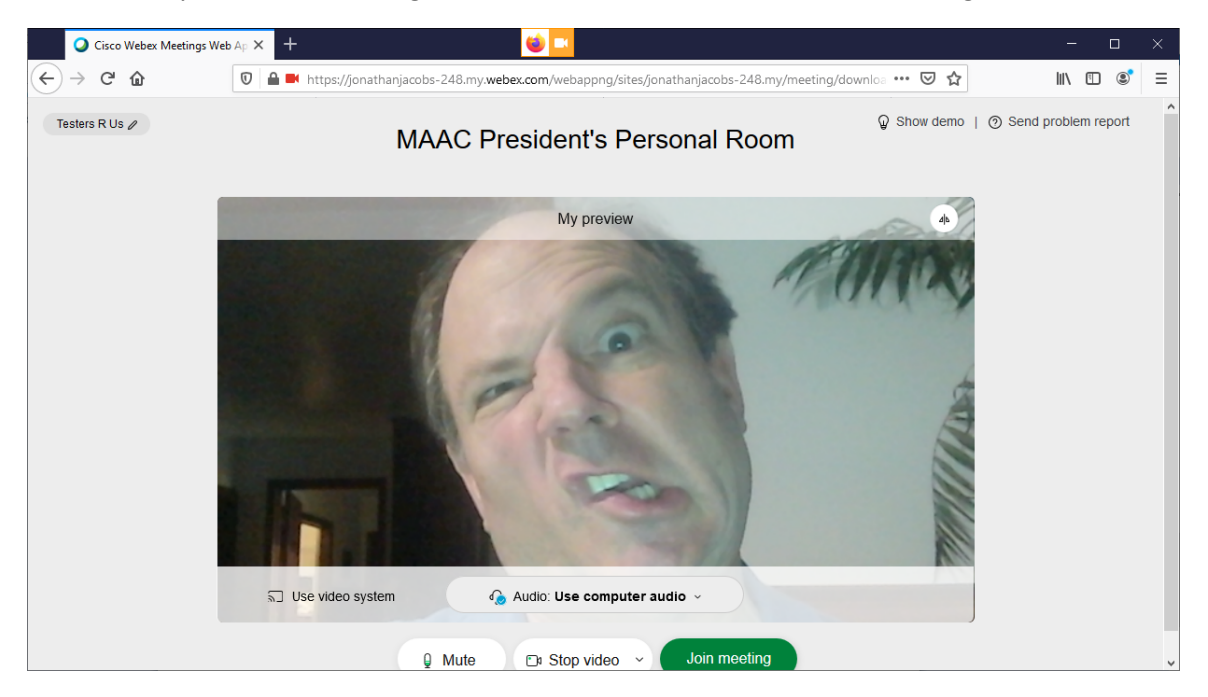

8. Wait for the meeting host to accept entry into the Meeting Room.

| Meeting is in progress | × + 🔘 🖸                                                                                                  | -      |       | ×         |
|------------------------|----------------------------------------------------------------------------------------------------|--------|-------|-----------|
| ← → ♂ @                | 🛛 🔺 🛤 https://jonathanjacobs-248.my.webex.com/webappng/sites/jonathanjacobs-248.my/meeting/downloa 🚥 🗟 🏠 | III\ 🗉 | ] 🔊   | ≡         |
|                        |                                                                                                    |        |       | ^         |
|                        |                                                                                                    |        |       |           |
|                        |                                                                                                    |        |       |           |
|                        |                                                                                                    |        |       |           |
|                        |                                                                                                    |        |       |           |
|                        |                                                                                                    |        |       |           |
|                        | MAAC President's Personal Room                                                                           |        |       |           |
|                        | You can join the meeting after the best admits you                                                       |        |       |           |
|                        | Tou can join the meeting after the nost admits you.                                                      |        |       |           |
|                        |                                                                                                    |        |       |           |
|                        |                                                                                                    |        |       |           |
|                        |                                                                                                    | 2      | A THE | WILLING A |
|                        | 🔉 Mute 🕞 Stop video 🕞 🗙                                                                                  |        |       | ~         |

9. When the Host allows entry into the Meeting Room, another sharing setting might appear; please review settings and click <<u>A</u>llow> when ready.

| Ø Meeting is in progress                     | × +                                                                                                    | - 🗆 ×            |
|----------------------------------------------|----------------------------------------------------------------------------------------------------|------------------|
| ← → ♂ ŵ                                      | 🛛 🔒 🖢 https://jonathanjacobs-248.my.webex.com/webappng/sites/jonathanjacobs-248.my/meeting/downloa 🚥 😒 🏠                                                                                                    | III\ 🖸 📽 Ξ       |
| <ul> <li>♦ ♥ ♥ ₲</li> <li>♦ ♥ ♥ ₲</li> </ul> | Network and the second second seco |                  |
|                                              |                                                                                                    |                  |
|                                              |                                                                                                    | ticinants O Chat |

10. Congratulations, the entry process is complete!

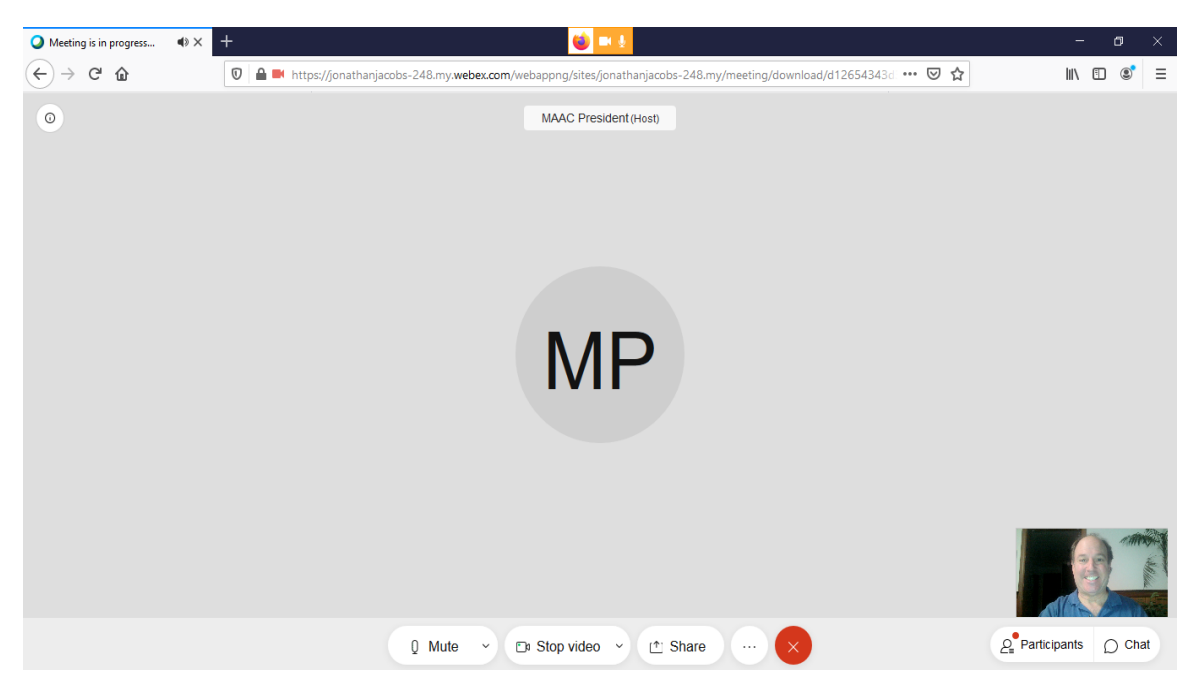

Please note that exiting the meeting is a two click process:

- Click on the round red 'X' button
- Click on text that appears (usually just above the round red 'X') to exit the meeting.